# 福特汽车科纬迅 WebEDI 系统快速启动指南

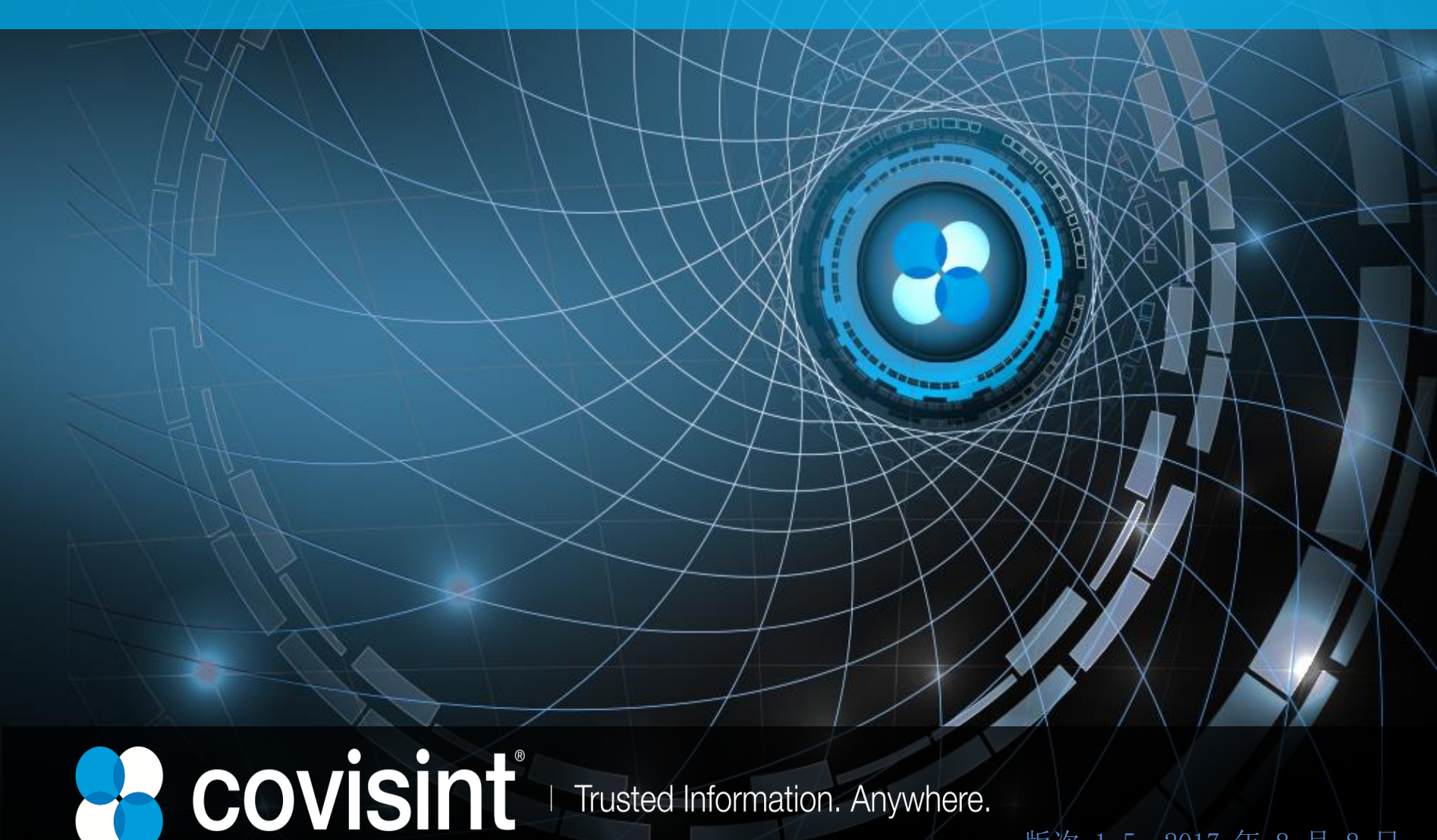

版次 1.5 2017 年 8 月 8 日

| • | 1. <u>了解环境</u><br>1. <u>1. Web EDI</u>                             |            |
|---|--------------------------------------------------------------------|------------|
| • | 1.1 Web ED1 概还<br>1.2 验证计算机需求 ···································· | •••6       |
| • | 1.3 登录科纬迅系统         1.4 查看其他培训材料                                   | ••7<br>••9 |
| • | 2 创建默认配置                                                           | 11         |
| • | 2.1 设置用户首选项····································                    | •12        |
| • |                                                                    | •10        |
| • | 3. <u>收件箱、草稿、已发送文件夹操作</u><br>3.1 收件箱概述                             | •17        |
| • | 3.2 查看计划/运输 PDF 文件····································             | •20<br>•21 |
| • | 3.4 打印条形码标签····································                    | •27        |
| • | 3.5 C反达乂针光探作····································                   | •33        |
| • | 4. <u>联系科纬迅服务台</u> ····································            | •34        |

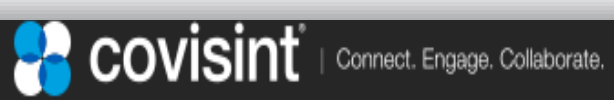

### 1.1 EDI WebEDI(**又名"供應商連接")概述**

(1/1)

Covisint WebEDI具有許多功能和特點。 但大多數用戶活動發生在四個主要領域之一:

1. 收件箱文件夾 - 供應商可以從買方查看入站消息列表 (通常需要預測或必需的出貨計劃)的區域。

2. 参考表 - 供應商可以輸入ASN經常需要的信息 - 例如運營商代碼或包裝類型

3. **草稿文件夾** - 供應商可以根據所選要求創建(或"轉向") ASN - 或從頭開始構建ASN。

4. 發送文件來 - 供應商可以查看發送消息的歷史記錄(如ASN)。

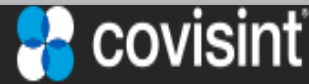

| Connect. Engage. Collaborate

### 1.1 EDI 供应商联系(WebEDI)程序概览

#### (1/2)

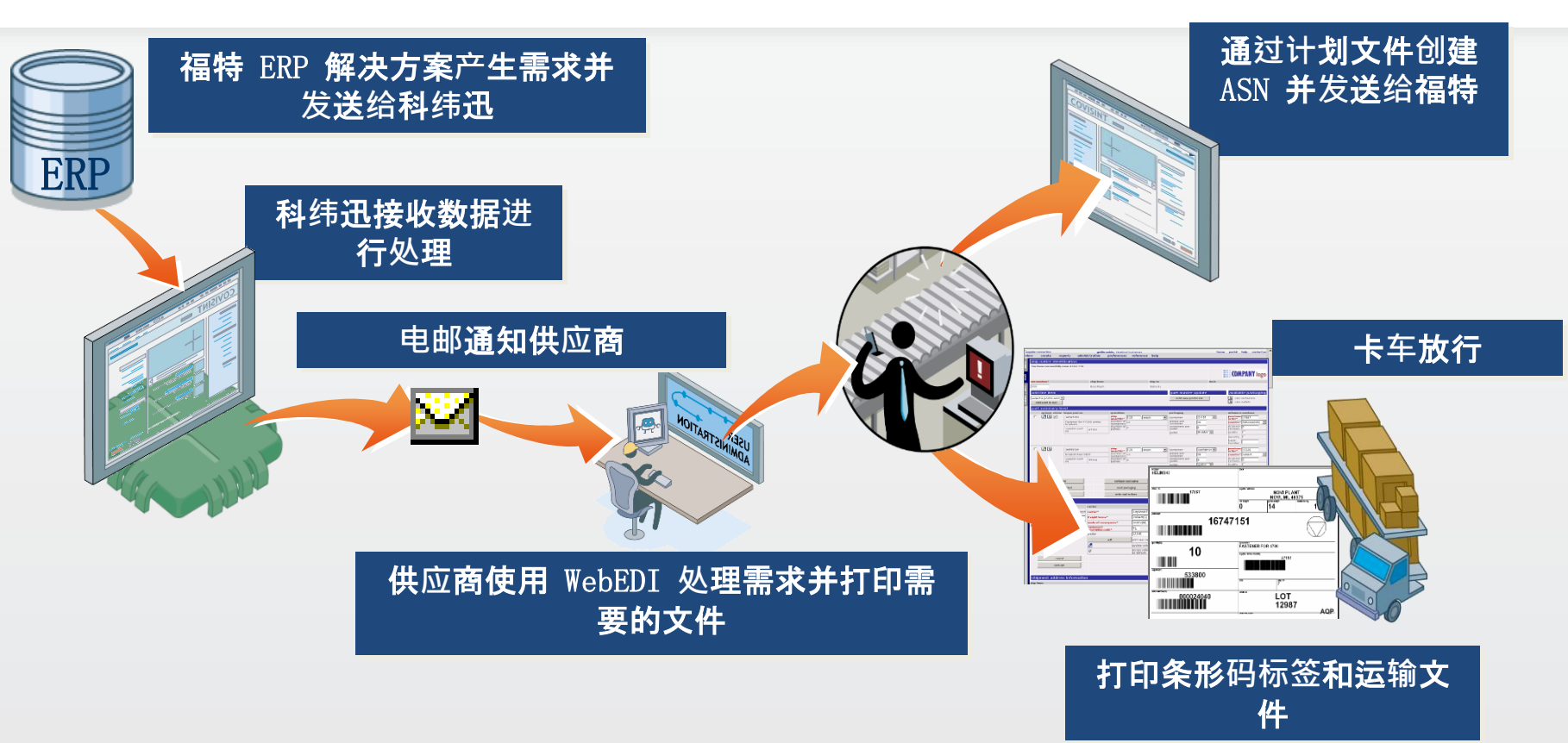

- 供应商收到电邮通知,一条消息已发送到其收件箱。
- 打印需求,计划运输。
- 为计划好的运输创建 ASN 草案。
- 打印条形码标签和装运文件
- 货物离开码头后,供应商传送 ASN。

## 1.1 EDI 供应商联系(WebEDI)程序概览

(2/2)

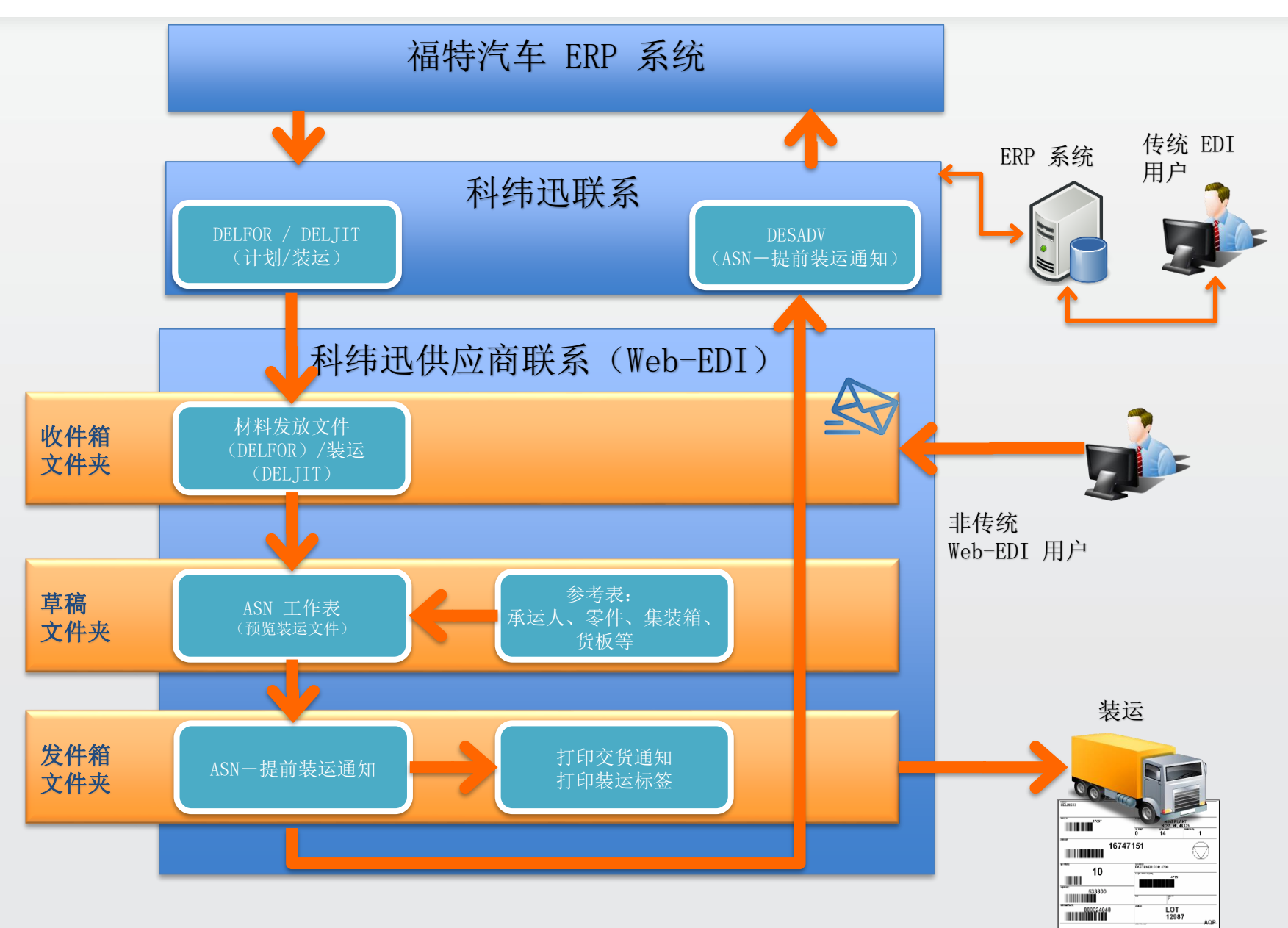

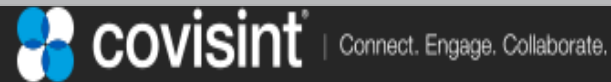

1.2. 验证计算机与软件需求

(1/1)

- 如需访问和查看供应商联系,应满足以下要求。如
   果对于您的计算机是否支持这些要求有任何疑问, 请联系贵公司 IT 部门。
  - 计算机: 任何可以联网的现代设备 支持至少 1024 x 768 分辨率
     - 浏览器: 微软 IE 9 及以上版本

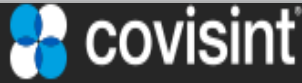

## 1.3 登录福特供应商端口(FSP) (1 / 2)

### 使用: <u>https://fsp.portal.covisint.com/web/portal/home</u>

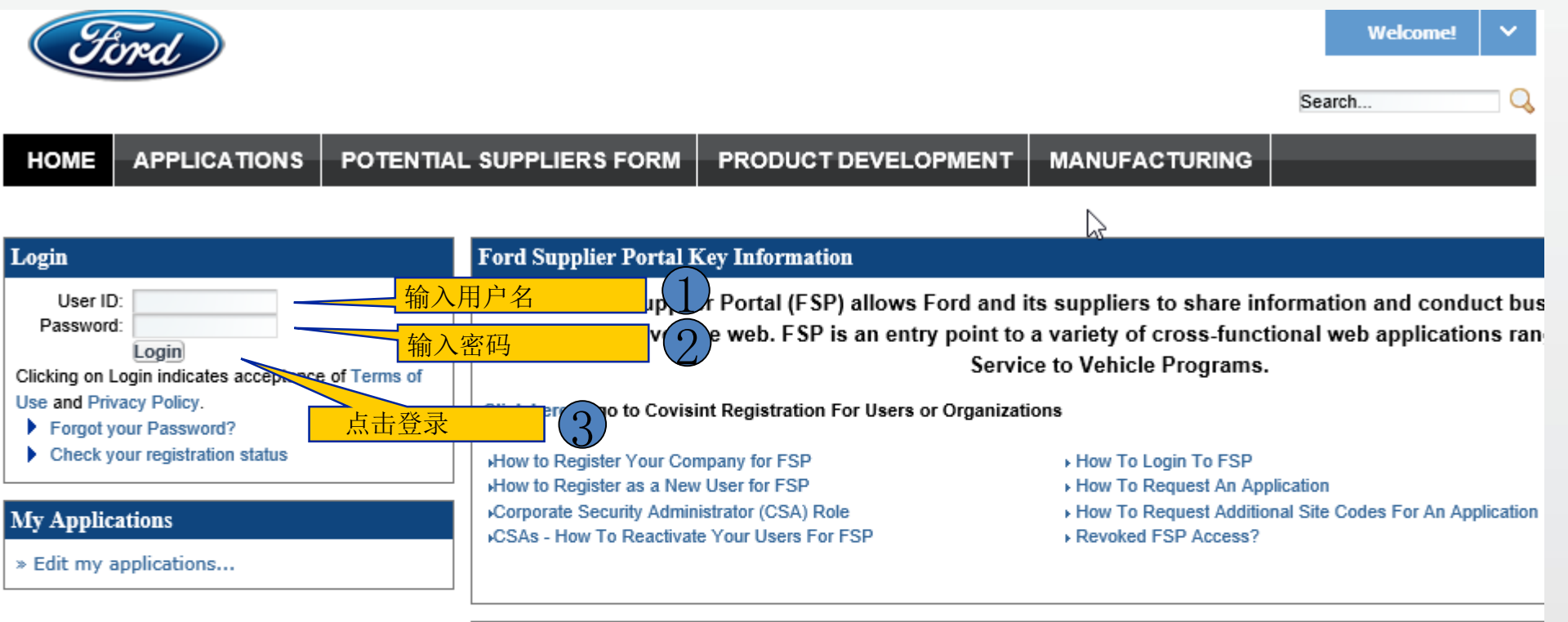

#### Frequently Used Links

FSP / Ford Help Desk Global Terms and Conditions World Excellence Awards Potential Suppliers

#### Important Documents

RSMS Communication Package

Communication package, reporting requirements, guidelines, standards, FAQ'S, & contacts.

Ford North American Non-Production Routing Instructions

Ford North American Non-Production Routing Instructions

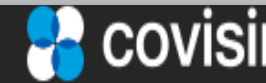

## 1.3 使用福特端口登录科纬迅 WebEDI

Welcome Jerry Justman!
 Welcome Jerry Justman!
 Search...
 MOME APPLICATIONS POTENTIAL SUPPLIERS FORM DOCUMENT LIBRARY PRODUCT DEVELOPMENT MANUFACTURING

| My Applications             | Applicat | ions       |                                              |         |                      |         |          |
|-----------------------------|----------|------------|----------------------------------------------|---------|----------------------|---------|----------|
| » Edit my applications      | Filter   |            |                                              |         |                      |         |          |
| My Favorites                | Sho      | ow results | O all filters                                |         |                      |         |          |
| » Edit my favorites         |          |            | <ul> <li>any filter</li> </ul>               |         |                      |         |          |
| Covisint Applications       | F        | ilter by:  | Access 🖌 All                                 |         | ¥ 🗉 I                | 3       |          |
| Adient Web Reports          |          |            | Search                                       |         |                      |         |          |
| CATS                        | Access   | lcon       | Name                                         | Summary | Functional Area      | Request | Favorite |
| Chrysler Web Reports        |          |            | 3270 Access                                  | Detail  | Supplier Development |         | ☆        |
| Covisint Int                |          |            | Add-On Provider Website                      | Detail  | Customer Service     | 9       |          |
| Change Pa "科纬迅 WebEDI"      |          |            | Corporate Quality Development Center (CQDC)  | Detail  | Supplier Development |         | ☆        |
| Edit My Pr 坝卜是否有供应商联<br>系统接 |          |            | Covisint WebEDI                              | Detail  | Purchasing           |         | ☆        |
|                             |          |            | Disputed Excess Transportation Charges Syste | Detail  | Manufacturing        |         | ☆        |

\*\*如果没有科纬迅 WebEDI 链接,请联系帮助您注册供应商联系的科纬迅代表。

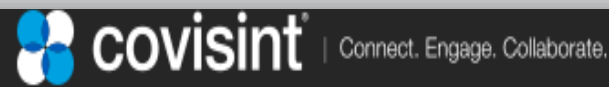

页码 8

(2 / 2)

## 1.4 查看其他培训材料

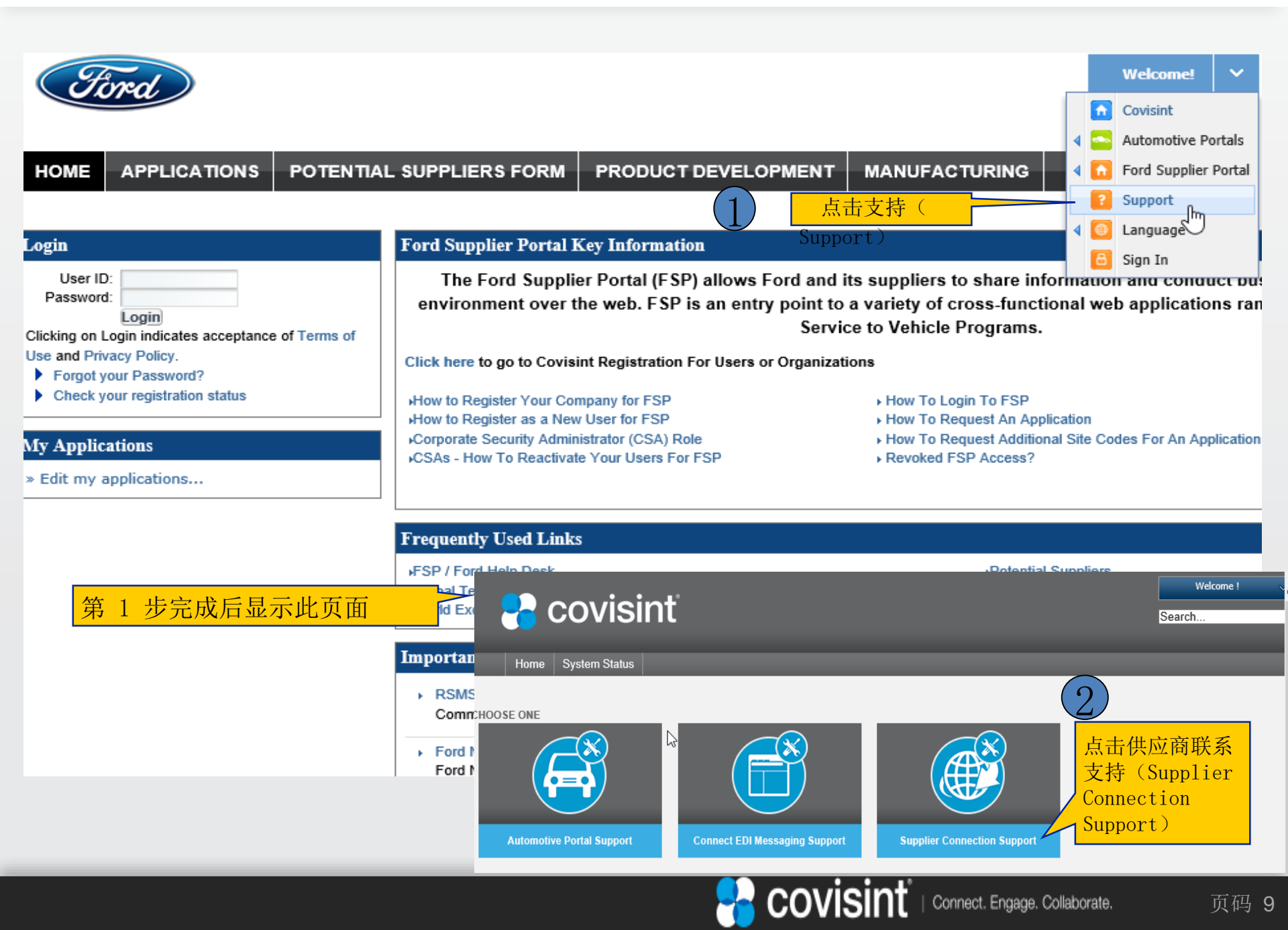

## 1.4 查看其他培训材料

#### (2 / 2)

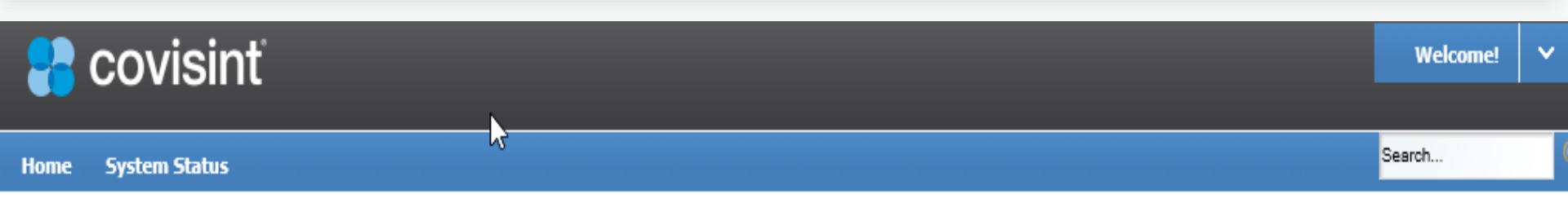

| MESSAGING SUPPORT                                                                                                    |                                                               | TIPS FOR USING SUPPLIER CONNECTION                                                     |                                                                                                    |                                                          |  |  |  |  |
|----------------------------------------------------------------------------------------------------|---------------------------------------------------------------|----------------------------------------------------------------------------------------|----------------------------------------------------------------------------------------------------|----------------------------------------------------------|--|--|--|--|
| CATS Connect Messaging Covicient Resource                                                                                    | Logistics     Supplier Connection     Supplier Connection     | Getting Started                                                                        |                                                                                                    |                                                          |  |  |  |  |
| COVISING Request Tracker     (CRT)     EDI Certification     Indirect                                                        | Supplier Connection     PSA     Wizard-Connect     Enablement | Buyer Company<br>Specifications                                                        | y Each Buyer Company may specify unique definitions of what is required (if any) within the records when perfor tasks in this support material. When this is the case, review the specifications provided by your buyer company |                                                          |  |  |  |  |
| MGO                                                                                                    |                                                               | IMPORTANT MESSAGE!                                                                     |                                                                                                    |                                                          |  |  |  |  |
| SUPPLIER CONNECTION USER GUIDES  Buyers Suppliers                                                                            |                                                               | URDATED Creating an ASN<br>When creating an ASN, the<br>Using the turn around function | from Turnaround Function<br>turnaround function auto-populates shipment information on the input form with the<br>on saves time and reduces errors. Learn how to create an ASN using Turnaround fu                              | requirement found on a shipping schedule.<br>Inction >>> |  |  |  |  |
| SUPPLIER CONNECTION VIDE                                                                                                    | os                                                            |                                                                                        |                                                                                                    |                                                          |  |  |  |  |
| · <b>B</b> 1                                                                                                    |                                                               | SUPPLIER CONNECTION                                                                    | FAQs                                                                                                    |                                                          |  |  |  |  |
| <ul> <li>Establishing Preferences and e</li> <li>Inbox Management Features</li> <li>Managing Users and Privileged</li> </ul> | email Notifications                                           | <ul> <li>How do I add users to m</li> <li>How do I add a carrier?</li> </ul>           | y Supplier Connection profile? most popular                                                                                                    |                                                          |  |  |  |  |
| 注意:<br>本。                                                                                                    | 这是通用均                                                         | 音训材料,                                                                                  | 不专门针对福特科纬迅                                                                                                    | WebEDI 版                                                 |  |  |  |  |

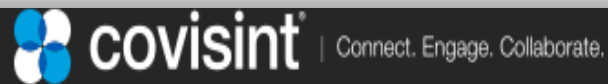

页码 1

#### 2 创建默认配置 准备收集通常所需的其他数据

为合理使用供应商联系(WebEDI),满足客户预期,需要配置参考表,并保证供应商零件信息在需要时可用。

后续将介绍以下配置参考表:

2.1 首选项表:用于设置用户时区、语言等项目。

2.2 承运人参考表:找出您使用的货物承运人。

在草稿文件夹创建 ASN 时通常所需的数据项:

a. 在草稿文件夹中创建 ASN 时,
 必须在"累计发货"字段输入
 用户创建 ASN 的每个零件或组件的先前发送数量加当前所需数量的总和。

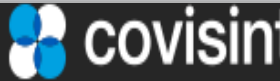

页码 11

### 2.1 设置用户首选项信息

#### 第1步:访问编辑首选项屏幕

- a) 从主菜单栏点击首选项 (preferences)
- b) 点击编辑首选项 (edit preferences)
- c) 显示编辑用户首选项屏幕

| sup  | plier connection   |                               | Jerry Justman, Ford Supplier10   | b                        | home porta   | al help Knowle | edge Base contact us |
|------|--------------------|-------------------------------|----------------------------------|--------------------------|--------------|----------------|----------------------|
| vi   | ew create          | reports administrat           | ion preferences change co        | mpany                    |              |                |                      |
| ×    | inbox :: viewing 0 | 0 - 0 of 0 documents          | edit preferences                 | *                        |              | view by:       | doc part             |
| inbo | filter data by:    | document type (all) 🗸         | rading partner (all) V Reference | Number:                  |              | go             |                      |
|      | 🔄 alert og         | ptions <u>trading partner</u> | document t                       | rpe <b>date received</b> | release date | horizon dates  | reference #          |
| Ę    |                    |                               |                                  |                          |              |                |                      |
| Ð    |                    |                               |                                  |                          |              |                |                      |
|      |                    |                               |                                  |                          |              |                |                      |
| ţ    |                    |                               |                                  |                          |              |                |                      |
| SE   |                    |                               |                                  |                          |              |                |                      |
| Ň    |                    |                               |                                  |                          |              |                |                      |
| tor  |                    |                               |                                  |                          |              |                |                      |
| his  |                    |                               |                                  |                          |              |                |                      |
|      |                    |                               |                                  |                          |              |                |                      |

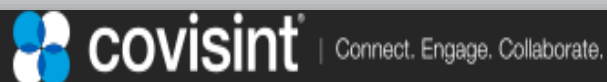

### 2.1 设置用户首选项信息

#### 第2步:设置必填字段(以红色字体突出显示的字段)。

- a) 从下拉列表中选择首选语言(仅英语)。
- b) 从下拉列表中选择时区。
- c) 从收件箱查看(inbox view)下拉列表中选择文件(默认值)

| oplier connection o                                                                        | Jerry Justman, Fisker Test Supplier home portal help Knowledge Base contact u                                                                                                    |
|--------------------------------------------------------------------------------------------|----------------------------------------------------------------------------------------------------|
| iew create re                                                                              | ports administration preferences change company                                                                                                    |
|                                                                                            |                                                                                                    |
| edit user prefere                                                                          | nces                                                                                                    |
| user information:                                                                          |                                                                                                    |
| user id:                                                                                   | ALEBEDEV                                                                                                    |
| first name:                                                                                | Supplier                                                                                                    |
| last name:                                                                                 | TestOne                                                                                                    |
| job title:                                                                                 |                                                                                                    |
| company name:                                                                              | Ford Supplier10 a                                                                                                    |
| preferred language*:                                                                       | English (US) V                                                                                                    |
| time zone*:                                                                                | (EST) Eastern Standard Time                                                                                                    |
| email address:                                                                             | email address to receive inbound documents                                                                                                    |
| Default view Informatio                                                                    | on:                                                                                                    |
| inbox view*:                                                                               | Document V C                                                                                                    |
| draft view                                                                                 | ASN V                                                                                                    |
| sent view                                                                                  | ASN 🗸                                                                                                    |
| These fields are used to es<br>filters that can be used to<br>placed in each field so that | stablish a default date range for displaying schedules or kanbans. The forms that display dated requirements have<br>adjust the default date range. For the infrequent user of Supplier Connection, it is suggested that a large number be<br>t no requirements are "hidden" from your initial view of a display. |

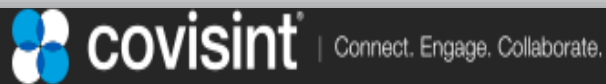

(2 / 3)

#### 2.1 设置用户首选项信息

#### 第3步:设置选填字段。

在电子邮箱字段输入您的电邮地址。 a) 注意: 当计划表发送到供应商联系收件箱时, 电邮通知将发送到此电邮地 北,

#### 无需不断查看新文件。

- b) 接受草稿查看(Draft View)与已发送查看(Sent View)字段"ASN"默认
- 在过去天数 (past # days) 和未来天数 (future # days) 显示要求栏内输 c) 入 999。
- d) 接受历史搜索字段"文件类型(全部)"默认。
- 接受历史搜索字段"贸易伙伴(全部)"默认。 e)

| email address:                                                                                    | testuser@testcompany.com email address to receive inbound documents                                                                                                    |  |  |  |  |  |  |  |
|---------------------------------------------------------------------------------------------------|----------------------------------------------------------------------------------------------------|--|--|--|--|--|--|--|
| Default view Information                                                                          |                                                                                                    |  |  |  |  |  |  |  |
| inbox view*:                                                                                      | Document V                                                                                                    |  |  |  |  |  |  |  |
| draft view                                                                                        | ASN V                                                                                                    |  |  |  |  |  |  |  |
| sent view                                                                                         | ASN V                                                                                                    |  |  |  |  |  |  |  |
| These fields are used to esta<br>filters that can be used to ad<br>placed in each field so that n | These fields are used to establish a default date range for displaying schedules or kanbans. The forms that display dated requirements have filters that can be used to adjust the default date range. For the infrequent user of Supplier Connection, it is suggested that a large number be placed in each field so that no requirements are "hidden" from your initial view of a display. |  |  |  |  |  |  |  |
| show requirements from<br>past (# days)                                                           | 999                                                                                                    |  |  |  |  |  |  |  |
| show requirements into<br>future (# days)                                                         | 999                                                                                                    |  |  |  |  |  |  |  |
| History default search crit                                                                       | teria                                                                                                    |  |  |  |  |  |  |  |
|                                                                                                   | ☑ Use History defaults d                                                                                                    |  |  |  |  |  |  |  |
| Document type:                                                                                    | document type (all) V                                                                                                    |  |  |  |  |  |  |  |
| Trading partner:                                                                                  | trading partner (all) V e                                                                                                    |  |  |  |  |  |  |  |

COVISINT | Connect. Engage. Collaborate.

(3 / 3)

### 2.2 设置承运人参考表

(1 / 2)

### 添加或编辑承运人 - 第1步 a) 将鼠标停留在菜单栏"参考"(reference)项,选择承运人

| sup | plier connection |                      | mi lucturen 11 Test S | unalias                  | a              | home | portal | help K | nowledge Base | b           |
|-----|------------------|----------------------|-----------------------|--------------------------|----------------|------|--------|--------|---------------|-------------|
| vi  | ew create re     | ports administration | preferences           | reference                | change company | nome | portai | neip k | nowledge base | e conaccus  |
| any | JJ Test Supplier | - carriers           | preterences           | carriers<br>supplier par | t master       |      |        | optio  | ns:           | add carrier |
| Ē   |                  |                      |                       | buyer part n             | naster         |      |        |        |               |             |
| 8   |                  |                      |                       | containers               |                |      |        |        |               |             |
|     | delete           | options c            | arrier name           | pallets                  |                |      |        |        |               |             |
|     |                  | <b>2</b> T           | est Motors            |                          |                |      |        |        |               |             |
|     |                  |                      |                       | delete sele              | cted           |      |        |        |               |             |
|     | d                | С                    |                       |                          |                |      |        |        |               |             |
|     |                  |                      |                       |                          |                |      |        | option | ns:           | add carrier |

- 如需添加新的承运人,点击添加承运人(add carrier)。 b)
- c) 如需编辑现有承运人,点击铅笔图标。
- 如需删除现有承运人,点击删除(delete)框, d) 然后点击删除选定项(delete selected)按钮。

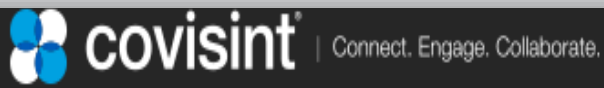

### 2.2 设置承运人参考表

|   | edit carrier informa                   | tion .           |
|---|----------------------------------------|------------------|
|   | cuit carrier morma                     |                  |
|   |                                        | *required fields |
|   | general information:                   |                  |
| a | SCAC code*:                            | •                |
| h | carrier name*:                         |                  |
|   | conveyance code:                       | select V         |
| c | freight terms:                         |                  |
|   | excess transportation<br>number:       |                  |
|   | excess tranporation<br>responsibility: |                  |
|   | equipment description code:            |                  |

### 添加或编辑承运人 - 第 2 步

- a) 输入承运人的标准承运人数字编码(SCAC)。 如果您不知道该编码,或者点击"?"图标时没有该编码,您 可以向承运人索要。如果没有承运人,则输入 UNKN,代表不知 道。
- b) 输入承运人名称,如果不知道,则输入不知道(UNKNOWN)。
- c) 如果您想要运输工具代码成为未来使用默认,则从下拉列表中选择一个。
- d)点击页面底部的保存按钮。

| Connect. Engage. Collaborate.

(2 / 2)

## 3.1 收件箱概览

| sup   | plier connection | n                    | Jerr                 | <b>y Justman,</b> Ford Su | pplier10          |                        | home port    | al help Knowle    | dge Base  | contact i |
|-------|------------------|----------------------|----------------------|---------------------------|-------------------|------------------------|--------------|-------------------|-----------|-----------|
| vie   | ew crea          | te reports           | administration       | preferences               | reference cha     | inge company           |              |                   |           |           |
| ×     | inbox :: viev    | ving 1-9 of 9 doc    | cuments              |                           | page: « 1         | . »                    |              | view by:          | / doc     | part      |
| inbo  | filter data      | by: document         | type (all) 🔨 trading | partner (all)             | ✓ Reference       | Number:                |              | go C              |           |           |
|       | 🔄 / iler         | rt options <u>tr</u> | rading partner       | 2                         | document type     | <b>▼</b> date received | release date | horizon dates     | reference | <u>#</u>  |
| raft  | □ſa              | 🖆 🔜 餐 Fo             | ord WebEDI POC Buyer | a                         | Shipping Document | 6/25/17 11:03 PN       | b /11/14     | - 5/31/15         | 815-3 A   |           |
| ē     |                  | 🖆 🔜 🧌 Fo             | ord WebEDI POC Buyer |                           | Planning Document | 6/25/17 5:42 PM        | 12/11/14     | - 5/31/15         | 815-3 A   |           |
| Ħ     |                  | 🖆 🔜 🦓 Fo             | ord WebEDI POC Buyer |                           | Planning Document | 6/25/17 5:34 PM        | 12/11/14     | - 5/31/15         | 815-3 A   |           |
| se    |                  | 🖆 🔜 🦓 Fo             | ord WebEDI POC Buyer | N                         | Shipping Document | 3/15/17 11:01 PM       | 12/11/16     | 1/1/17 - 5/31/17  | 815-5 A   |           |
| r.    |                  | 🖆 🔜 🍢 Fo             | ord WebEDI POC Buyer | 6                         | Shipping Document | 3/15/17 10:09 PM       | 12/11/16     | - 5/31/17         | 815-4 A   |           |
| histo |                  | 🖆 🔜 🥎 Fo             | ord WebEDI POC Buyer |                           | Shipping Document | 2/20/17 11:09 PM       | 2/21/17      | 2/21/17 - 3/19/17 | 17052     |           |
|       | 63               |                      |                      |                           |                   |                        |              |                   |           |           |
|       | _                |                      |                      |                           |                   |                        |              |                   |           |           |
|       | move sele        | cted to history      | e                    |                           |                   |                        |              |                   |           |           |
|       | inbox :: viev    | wing 1-9 of 9 do     | cuments              |                           | page: «           | 1 »                    |              | view by:          | doc       | part      |

- a) "筛选数据"功能可以选择您想要查看的文件类型。 如果您的购买贸易伙伴不止福特,选择要显示的伙伴。
- b) 参考编号(Reference Number)字段和旁边的前往(go)按钮可以 更加快速地搜索某一份文件。
- c) 点击文件(doc)标签,显示当前内容,大多数用户 推荐默认。零件(part)标签将在后面加以说明。
- d) 没有点击查看的行的"保存到历史记录"图标呈灰色, 其余数据列呈黑体直到被查看。
- e) 如果"保存到历史记录"图标不是黑体,您可以选择旧文件或已经处理的文件, 点击"移动选定项至历史记录"按钮,移动到 历史记录文件夹。

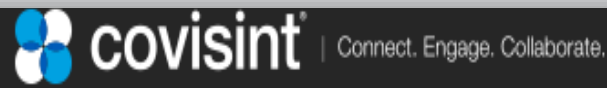

(1 / 3)

## 3.1 收件箱概览

| vie  | ew (     | create     | reports        | administration          | preferences       | reference     | change co | mpany                        |              |                   |             |      |
|------|----------|------------|----------------|-------------------------|-------------------|---------------|-----------|------------------------------|--------------|-------------------|-------------|------|
| ×    | inbox :: | viewing    | 1 - 15 of 30 d | locuments               |                   | F             | page: «1  | <u>2</u> »                   |              | view by:          | doc         | part |
| inbo | filter   | data by    | y: documer     | nt type (all) 🗸 trading | ) partner (all) 🗸 | Reference     | Number:   |                              | go           |                   |             |      |
|      | 4        | alert      | options        | trading partner         |                   | <u>docume</u> | nt type   | <mark>▼</mark> date received | release date | horizon dates     | reference # |      |
| aft  | Γ        | Ģ          | 4              | Ford WebEDI POC Buye    | r                 | Planning      | Document  | 3/22/16 12:01 PM             | 3/22/16      | 3/1/16-3/31/16    | 214         |      |
| þ    |          | Ç          | 4              | Ford WebEDI POC Buye    | r                 | Planning      | Document  | 3/22/16 11:13 AM             | 3/22/16      | 3/1/16 - 3/31/16  | 1008        |      |
| ŧ    |          | ¢          | 4 🖬 🍓          | Ford WebEDI POC Buye    | r                 | Planning      | Document  | 3/22/16 10:59 AM             | 3/15/16      | 3/1/16 - 3/31/16  | 1007        |      |
| se   |          | Ģ          | 4              | Ford WebEDI POC Buye    | r                 | Planning      | Document  | 3/15/16 12:59 PM             | 3/15/16      | 3/1/16 - 3/31/16  | 1007        |      |
| ory  |          | f          | <b>=</b>       | Ford WebEDI POC Buye    | r                 | Planning      | Document  | 3/15/16 11:33 AM             | 3/15/16      | 3/1/16 - 3/31/16  | 1006        |      |
| hist |          |            | 4              | Ford WebEDI POC Buye    | r                 | Planning      | Document  | 3/15/16 11:17 AM             | 3/15/16      | 3/1/16 - 3/31/16  | 6           |      |
|      |          | 0          | <b>4</b>       | Ford WebEDI POC Buye    | r                 | Planning      | Document  | 3/15/16 12:11 AM             | 5/21/15      | 5/22/15 - 5/23/15 | 3           |      |
|      | mov      | ve selecte | ed to history  |                         |                   |               |           |                              |              |                   |             |      |
|      |          |            |                |                         |                   |               |           |                              |              |                   |             |      |

nbox :: viewing 1 - 15 of 30 documents

page: « 1<u>2</u>

警示图标警告您该收件箱文件有问题。通常是 交货地/发货地/装运码头错误。下面显示了一个典型的错误。 f)

g)例如,添加合适的项目后, 错误得以纠正,用户可以点击 "重新处理" (reprocess) 链接, 再次在内部重新提交文件,无需 联系客户或买家重新发送。 如果您不能纠正错误,请 根据联系方式部分联系 科纬迅服务台。

| Alert                     |                                           |
|---------------------------|-------------------------------------------|
|                           |                                           |
| trading partner:          | Ford WebEDI POC Buyer                     |
| reference #:              | 3                                         |
| document generation date: | 3/15/16 12:11 AM                          |
|                           |                                           |
| Ship from 7200099-A and s | hip to 200203 combination does not exist. |
| rep                       | process <u>close window</u>               |
|                           |                                           |
|                           |                                           |
|                           |                                           |
|                           |                                           |

view by:

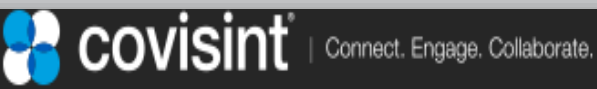

doc part

## 3.1 收件箱概览

| vie  | ew      | crea   | te repo        | rts administration p            | references reference         | change com             | pany                |                |             |
|------|---------|--------|----------------|---------------------------------|------------------------------|------------------------|---------------------|----------------|-------------|
| ×    | inbox : | : viev | ving 1 - 15 of | 35 documents                    | page: « 1 <u>2 3</u>         | »                      |                     | view by:       | doc part    |
| inbo | h       | r data | by: docum      | nent type (all) ✔ trading par   | tner (all) ➤ Reference       | e Number:              |                     | go             |             |
|      | BULLE   | TIN: A | message date   | ed 3/1/17 was issued by Ford Mo | otor Global. Please open imr | nediately 🚨 ≚          | $\sim 1$            |                |             |
| rafi | 의       | alert  | options        | trading partner                 | document type                | ▼ <u>date received</u> | <u>release date</u> | horizon dates  | reference # |
| Þ    |         | 0      |                | Ford WebEDI POC Buyer           | Planning Document            | 3/22/16 10:59 AM       | 3/15/16             | 3/1/16 - 3/31/ | 16 1007     |
| Ħ    |         | [i]    | 🖆 🖬 💐          | Fd. EbEDI POC Buyer             | Planning Document            | : 3/15/16 12:59 PM     | 3/15/16             | 3/1/16 - 3/31/ | /16 1007    |
| se   |         |        | 4              | F ebEDI POC Buyer               | Planning Document            | : 3/15/16 11:33 AM     | 3/15/16             | 3/1/16 - 3/31/ | 16 1006     |

- h) 红色粗体公告(BULLETIN)是福特(客户/买家) 公布重要声明或公告,方便供应商查看的一种方式。
- i) 点击旁边的 X 图标可以删除公告。
- j) 点击打印机图标,可以查看、保存和/或打印 鼠标点击的任何一行文件。在此情况下,下一页面 显示的是计划文件。
- k) 点击下载图标可以保存选定文件的 csv 副本, 以便未来在其他本地系统中使用。注意: 不支持供应商特定增强,所以 不适用于所有用户。
- 将鼠标停留在此图标上将显示选定行文件的 收货地点。点击此图标可快速查看需要哪些交货地。

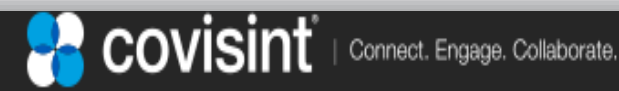

(3 / 3)

3.2 查看计划 / 装运文件

计划文件(材料发放/DELFOR)或装运(每日装运时间表/DELJIT)文件根据预 测类型显示零件要求是计划还是公司。如果预测类型是计划,这些则是供应商 应该在日期字段规定的星期计划提供的数量。如果预测类型是公司,这些则是 供应商必须在日期字段规定的星期装运的数量。

| Material R         | elease - Fo       | ord WebEDI                      | РОС          |     |          | <b></b>                     | Ford                    | E. |
|--------------------|-------------------|---------------------------------|--------------|-----|----------|-----------------------------|-------------------------|----|
|                    |                   |                                 |              |     | FDT ਨ    | <b>法易</b> 文件号               |                         |    |
| Release Number     | r                 | 815-3 A                         |              |     |          |                             | lata                    |    |
| Message Purpos     | e Code            | 5 - Replace                     |              |     |          | Original Carrier SCAC       |                         |    |
| Release Date       |                   | 12/11/14                        |              |     |          | Pool Point Locations        |                         |    |
| Horizon Date       |                   | From:                           | To:          |     | 5/31/15  | Transportation Method Cod   | e                       |    |
| Schedule Ouseti    | i.e.e             | A Diserte                       | 1.0.         |     |          | Equipment Description Cod   | e                       |    |
| Screepet Type      | 162               | R - Discrete                    | ent Raced    |     |          | Supplier Code(for labels)   |                         | ,  |
| rorecast type      |                   | r o - Hanned Onipink            | ant based    |     |          |                             | 1                       |    |
|                    |                   | Locations                       |              |     |          |                             |                         |    |
| Туре               | Cod               | e                               | Addre        | -55 |          |                             |                         |    |
| Ship From          | 88888             | Supplier Sh                     | p From10     |     |          |                             |                         |    |
| Ship To            | 99999             | Default Ship                    | To 99999     |     |          |                             |                         |    |
| Convert Nature     |                   |                                 |              |     |          |                             |                         |    |
| General Notes      |                   |                                 |              |     |          |                             |                         |    |
| CUMULATIVE SI      | HIPMENTS TO ZER   | O. THE LAST                     | 零件号          |     |          |                             |                         |    |
| YEAR WILL BE S     | SENT ON DECEMBE   | ER 24TH. PLE<br>AS BACKUP, PLAN | RELEASE      |     |          |                             |                         |    |
| WILL RESUME C      | ON THE NIGHT OF . | JANUARY 2ND.                    |              |     |          |                             |                         |    |
| Part Number        |                   | DG93 8125 AA                    |              |     |          | Supplier Default Table - P  | art Data                |    |
| Part Description   |                   |                                 |              |     |          | Internal Part Number        |                         |    |
| Purchase Order 1   | Number            |                                 |              |     |          | Internal Part Description   |                         |    |
| Purchase Order L   | Line Number       |                                 |              |     |          | Purchase Order Number       |                         |    |
| Unit of Measurem   | nent              | EA                              |              |     |          | Engineering Change Level    |                         |    |
| Model Year         |                   |                                 |              |     |          | Unit of Measurement         | EA                      |    |
| Dock               |                   |                                 |              |     |          | Dock                        |                         |    |
| Line Feed          |                   |                                 |              |     |          | Line Feed                   |                         |    |
| Part Release Sta   | tus               |                                 |              |     |          | Supplier Container Part Nur | nber                    |    |
| Container Part Ne  | umber             |                                 |              |     |          | Container Type              |                         |    |
| Container Type     |                   |                                 |              |     |          | Parts per Container         | 0                       |    |
| Parts per Contain  | ier               | 0                               |              |     |          | Master Pack Part Number     |                         |    |
| Ship Delivery Pat  | tern Code         |                                 |              |     |          | Master Pack Type            |                         |    |
| Raw Material Aut   | horization        | 19,464 From:                    | <u> </u>     | To: | 2/8/15   | Containers per Master Pack  | . 0                     |    |
| Fabrication Author | orization         | 5,064 From:                     |              | To: | 12/28/14 |                             |                         |    |
| Prior Cumulative   | Quantity Required | 0 From:                         |              | To: |          |                             |                         |    |
| Cumulative Shipp   | oed               | 0 From:                         |              | To: |          |                             |                         |    |
| Contact Name (F    | Phone)            |                                 |              |     |          |                             |                         |    |
| Last Shipper Nun   | nber              |                                 |              |     |          |                             |                         |    |
| Period Type        | From Date         | To Date                         | Forecast T   | ype | Quantity | Last ASN Transmitted(pr     | or to: 6/25/17 5:42 PM) |    |
| F - Flexible       | 1/1/14            |                                 | 4 - Planning |     | 5,064    | Shipment ID(ASN Number)     |                         |    |
| F - Flexible       | 1/1/14            |                                 | 4 - Planning |     | 19,464   | Shipment Date               |                         |    |
| E EL 11            | 1/1/14            |                                 | 4 - Planning |     | 42 484   | Bill of Lading Number       |                         |    |

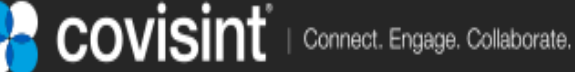

3.3 使用文件周转功能创建 ASN

第1步:查看收件箱文件夹,选择"文件"(doc)标签,找出 您想要创建 ASN 的计划文件。您可能想要打印 或者复制零件号和参考编号,因为 第2步需要。 根据内部业务流程,您可能想要将副本发送给 另一个部门进行日后审查或处理。
第2步:点击主菜单栏上的"零件"(part)标签,如下图所示。

| vie  | w c      | reate r       | reports   | administration          | preferences     | reference    | change co  | mpany            |                     |                  |             |
|------|----------|---------------|-----------|-------------------------|-----------------|--------------|------------|------------------|---------------------|------------------|-------------|
| ×    | inbox :: | viewing 1 - 1 | 5 of 30 d | locuments               |                 |              | page: « 1  | <u>2</u> »       |                     | view by:         | doc part    |
| inbo | filter   | data by:      | documen   | it type (all) 🗸 trading | partner (all) 🗸 | Referenc     | e Number:  |                  | go                  | 文件标              | 签 零件标签      |
|      | 2        | alert opt     | tions     | trading partner         |                 | <u>docum</u> | ent type   | date received    | <u>release date</u> | horizon dates    | reference # |
| aft  | Γ        | <b></b>       | i         | Ford Motor Global       |                 | Plannin      | g Document | 3/22/16 12:01 PM | 3/22/16             | 3/1/16-3/31/16   | 214         |
| Đ    |          | ₫ [           | <b>-</b>  | Ford Motor Global       |                 | Plannin      | g Document | 3/22/16 11:13 AM | 3/22/16             | 3/1/16 - 3/31/16 | 1008        |
| ž    |          | <b>=</b>      | 🗐 🛐 F     | Ford Motor Global       |                 | Plannin      | g Document | 3/22/16 10:59 AM | 3/15/16             | 3/1/16 - 3/31/16 | 1007        |

第 3 步:如果显示许多零件,您可能想要使用下面的零件筛选:

| vi    | ew                                       | create      | reports                                 | administrat   | ion prefe                      | rences r                      | eference         | change compa     | ny                  |             |             |         |
|-------|------------------------------------------|-------------|-----------------------------------------|---------------|--------------------------------|-------------------------------|------------------|------------------|---------------------|-------------|-------------|---------|
| ×     | inbo                                     | x :: viewir | g 1 - 15 of 17 par                      | rts           |                                | page:                         | « 1 <u>2</u> »   |                  | view                | by:         | doc         | part    |
| inbo  |                                          | se          | t filter                                | re            | eset filter                    |                               |                  | Customer Part Nu | mber:               |             |             | go      |
| draft | set filter current filter: 7/1/14 7/19/1 |             | 7/1/14 7/19/15                          | 零件筛选          |                                |                               |                  |                  |                     |             |             |         |
|       | 2                                        | options     | ▲ <u>cust part#</u><br>(supplier part#) | enq. revision | <u>document</u><br><u>type</u> | <u>release</u><br><u>date</u> | horizon<br>dates | ship from        | <u>ship to</u>      | <u>dock</u> | <u>refe</u> | rence # |
|       |                                          |             |                                         |               |                                |                               |                  | covisint         | Connect. Engage. Co | ollaborate. |             | 页码 2    |

(2 / 6)

第 3 步:如果需要减少显示的零件数量,可设置筛选参数。 筛选参数有很 多种,包括截止日期、开始日期(常用)、交货地、码头、发货地等选项。 准备就绪后点击前往"go"按钮。

| supplier connection                     |           |
|-----------------------------------------|-----------|
|                                         |           |
|                                         |           |
| Part Filter Screen                      |           |
| Ship To:                                | All 🗸     |
| Dock:                                   | All V     |
| Ship From:                              | All 💙     |
| Part:                                   |           |
| Message Type:                           | All 🗸     |
| Requirement Date : From:                | 9/24/13 🔹 |
| Requirement Date : To:                  | 2/24/19 🔹 |
| Include parts with no<br>(zero) demand: |           |
| go cancel                               |           |

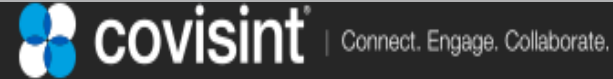

3.3 使用文件周转功能创建 ASN

- 第 4 步:选择创建 ASN 所需的零件 收件箱屏幕将根据筛选设置显示零件。
  - a) 选择(勾选)一个或多个包括在 ASN 中的**装运文件**零件。 除非您 与福特代表先行联系,否则不能选择计划文件。
  - b) 点击"周围选定项"(turnaround selected) 按钮。在创建 ASN 的 同时将显示弹出处理警告标志。

| vie  | ew    | create     | reports administrat                      | ion preference | s reference c        | hange company       |                    |                      |                   |             |                    |
|------|-------|------------|------------------------------------------|----------------|----------------------|---------------------|--------------------|----------------------|-------------------|-------------|--------------------|
| ×    | inbox | : viewing  | 1 - 8 of 8 parts                         |                |                      |                     | page: «1»          |                      |                   | view by:    | doc part           |
| inbo |       | set        | filter                                   | eset filter    |                      |                     |                    |                      | Customer Part Nu  | mber:       | go                 |
| ч.   | curre | nt filter: | 9/24/13 2/24/19                          |                |                      |                     |                    |                      |                   |             |                    |
| draf |       |            |                                          | -              |                      |                     |                    |                      |                   |             |                    |
|      | 2     | options    | . <u>ecust part#</u><br>(supplier part#) | enq. revision  | <u>document type</u> | <u>release date</u> | horizon dates      | ship from            | ship to           | <u>dock</u> | <u>reference #</u> |
| ient |       | ù V        | C131160452103                            |                | Shipping<br>Document | 3/15/16 12:00 AM    | 3/1/16 - 3/31/16   | 5 SAGEM              | Ford DVT8A ShipTo |             | 6                  |
|      |       | Ò.         | C131160452111<br>(MYVENDOR111)           |                | Planning<br>Document | 3/22/16 12:00 AM    | 3/1/16 - 3/31/16   | 5 SAGEM              | Ford Dearborn     |             | 1008               |
| a    |       | ۷ 🖌        | NEWPART1                                 |                | Planning<br>Document | 3/22/16 12:00 AM    | 3/1/16-3/31/1      | L6 SAGEM             | Ford DVT8A ShipTo |             | 214                |
| 4    |       | ₫ 🗸        | NEWPART2                                 |                | Planning<br>Document | 3/22/16 12:00 AM    | 3/1/16-3/31/1      | L6 SAGEM             | Ford Dearborn     |             | 214                |
|      |       |            |                                          |                |                      |                     |                    |                      |                   |             |                    |
|      |       | printse    | le cted do wn load                       | selected CSV   | download selected    | TXT moves           | elected to history | tum a round selected |                   |             |                    |
|      | inbox | :: viewing | 1 - 8 of 8 parts                         |                |                      |                     | page: «1»          |                      |                   | view by:    | doc part           |

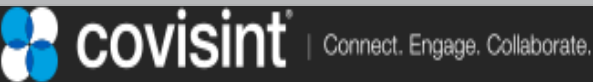

(3 / 6)

| VI       | ew           | create                    | re          | ports                | administ     | ration            | preterei            | ices r   | eterence | change co   | mpany                 |          |                |                                 |       |
|----------|--------------|---------------------------|-------------|----------------------|--------------|-------------------|---------------------|----------|----------|-------------|-----------------------|----------|----------------|---------------------------------|-------|
| ×        | ship         | notice                    | ident       | tificatio            | 1            |                   |                     |          |          |             |                       |          |                |                                 |       |
| t<br>inb |              | Г                         | a           |                      |              |                   |                     |          |          |             |                       |          |                |                                 | Ford  |
| Tat      | asn nu       | umber 🖵                   |             |                      |              | ship from         |                     |          |          | ship to     |                       |          | dock           |                                 |       |
|          | 10           |                           |             |                      |              | Supplier Shi      | p From10            |          |          | Ford Dear   | born                  |          | W/H1           |                                 |       |
| ent      | add          | line ite                  | em          |                      |              |                   |                     |          |          |             | part master upd       | ate      | ava            | ilable packa                    | aging |
| iry s    | selec<br>add | t a part to<br>part to as | oadd.▼<br>n | •                    |              |                   |                     |          | h        |             | add new part to list  |          | <u>)</u>       | view containers<br>view pallets |       |
| histo    | part         | summ                      | ary le      | evel                 |              | view              | ing 1-1             | of 1 par |          |             | page: « 1 »           | buyer pa | rt no          |                                 | go    |
|          |              | options                   | status      | buyer par            | t no         | qu                | antities            |          |          |             | packaging             |          | refere         | ence numbers                    |       |
|          |              | 1                         |             | 95167                | 525          | sh<br>qu          | ip<br>antity*       | 340      | each (l  | EA) 🔻       | container             | CNT71    | purch<br>order | PO541234                        |       |
|          |              |                           |             | DUCT AS              | IA TNI-N     | cu<br>sh          | mulative<br>ipped*  | 0        |          |             | pieces per container* | 340      | Dock<br>Code   |                                 |       |
|          |              |                           |             |                      |              | Ori<br>Re         | iginal<br>quirement | 340      | •        |             | 1 🚽                   |          | line fe        | ed 🧲 g                          | ) f   |
|          |              |                           |             | supplier p<br>number | art Ve<br>72 | ndor Qu<br>231 nu | antity<br>mber of   | C        | <u> </u> |             | e                     | d        |                |                                 | -     |
|          |              |                           |             |                      |              | coi<br>nu         | ntainers<br>mber of | 1        |          |             |                       |          |                |                                 |       |
|          | -            |                           |             |                      |              | pa                | llets               | I        |          |             | J                     |          |                |                                 |       |
|          |              |                           | dele        | ted select           | ea           |                   |                     |          | confi    | jure packag | jing                  |          |                | edit label mark                 | S     |
|          |              |                           |             |                      |              |                   |                     |          | res      | et packagin | g                     |          |                |                                 |       |

#### 2. 输入零件总结水平信息

- a) 系统自动生成 ASN 编号, 您也可以按照指示输入。
- b) 装运数量将包含选定的装运文件中首开需求数量。如果预先填充的数量不是装运的数量, 则从下拉列表中输入装运的件数和计量单位。
- c) 输入累计装运数量加盘点年份开始后的当前装运数量。
- d) 除非对该零件/组件另有指示,否则"选择.." (select..) 项为默认。
- e) 输入每个集装箱内的件数。
- f) 采购订单应自动加载,否则需输入该零件号的采购订单。
- g) 除非另有指示,否则不填写码头代码(Dock Code)和换行(Line Feed)。

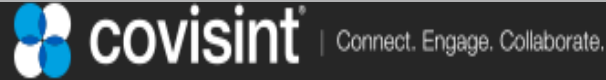

(4 / 6)

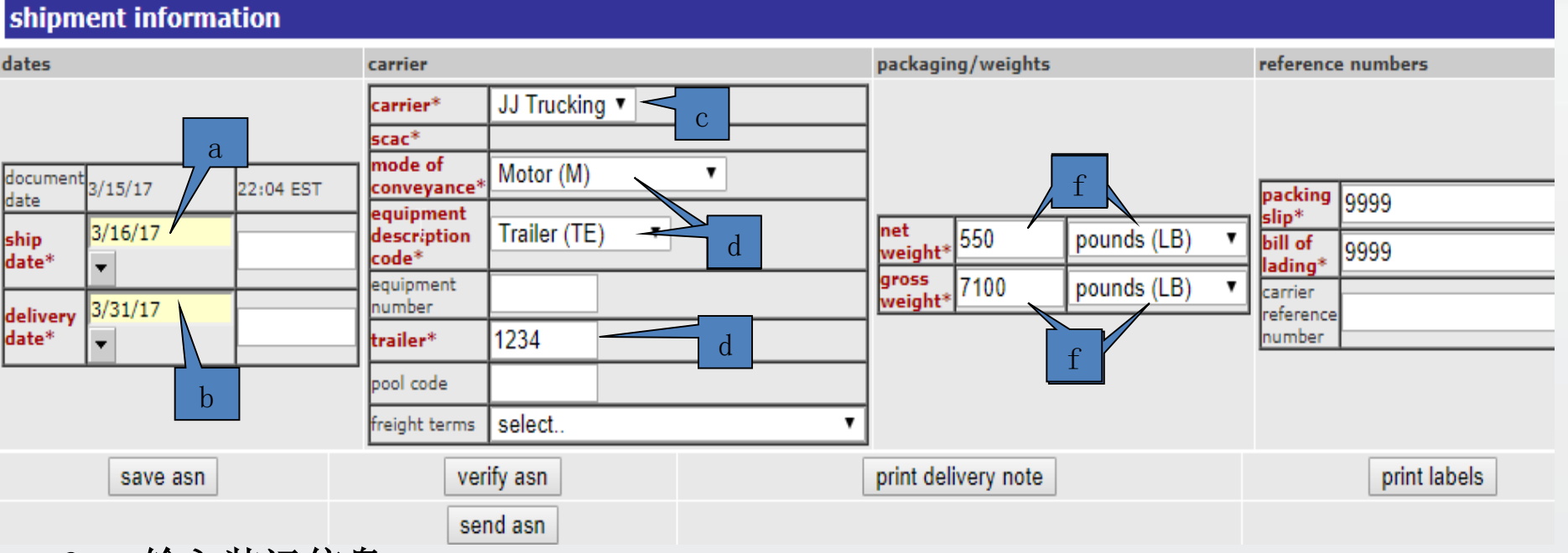

#### 3. 输入装运信息

- a) 输入装运日期和时间。
- b) 输入交货日期和时间。
- c) 从承运人下拉列表中选择承运人名称。如果下拉列表中没有承运人的名称, 您需要按照"设置承运人参考表"部分添加承运人至承运人表。
- d) 点击"保存 ASN" (save asn) 按钮, 加载承运人\* (carrier\*) 字段下方 的 scac \*字段。
- e) 选择运输方式、设备描述和拖车编号。
- f) 输入净重、毛重和计量单位(UOM)。
- g) 输入承运人参考编号其他跟踪编号信息。
- h) 输入装箱单和提货单(如有)。如果没有,则输入 9999。

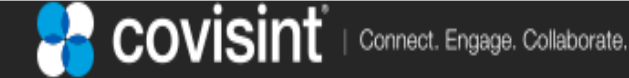

页码 25

|                                    | <ul> <li>Secore   neps//suppliciconnection.sigio</li> </ul>                                                                                                    | ovisitie contractive c   |                     |
|------------------------------------|----------------------------------------------------------------------------------------------------|--------------------------|---------------------|
| This ASN                           | supplier connection                                                                                                    |                          |                     |
|                                    |                                                                                                    |                          | Ford                |
|                                    |                                                                                                    |                          | dock                |
|                                    | ASN Messages                                                                                                    |                          | W/U1                |
|                                    | buyer Ford Web 501,000 Parent                                                                                                    |                          | 17/12               |
| add line item                      | company: Ford WebEDI POC Buyer                                                                                                    | r update                 | available packaging |
| select a part to add 🔻             | number: 10                                                                                                    | to list                  | view containers     |
| add part to asn                    | document<br>date: 3/15/17 10:04 PM                                                                                                    |                          | 🛕 view pallets      |
| part summary level                 |                                                                                                    | « 1 » buyer pa           | ort no g(           |
| options status buyer part no       | error: can be transmitted.                                                                                                    | Sived before ASN         | reference numbers   |
| □ 2 4 95167525                     | Warning: prevent ASN transmittal.                                                                                                    | at does not CNT71        | purchase PO541234   |
|                                    | Note that after closing this window, the messages bel                                                                                                    | ow can be ainer* 340     | Dock                |
|                                    | displayed on Asiv forms by placing cursor over the icc                                                                                                    |                          | Line feed 1CS-N05   |
| supplier part Vend                 | ship notice identification                                                                                                    |                          |                     |
| number 722:                        | Packing slip is rmissing.                                                                                                    |                          |                     |
|                                    | close window                                                                                                    |                          |                     |
| deleted selected                   |                                                                                                    |                          | edit label marks    |
|                                    | reset packa                                                                                                    | aging                    |                     |
|                                    |                                                                                                    |                          |                     |
| shipment information               |                                                                                                    |                          |                     |
| dates carrie                       | er                                                                                                    | packaging/weights        | reference num       |
| carri                              | ier* JJ Trucking ▼                                                                                                    |                          |                     |
| document mode                      | e of Motor (M)                                                                                                    |                          |                     |
| date 22:04 EST conv<br>equip       | pment                                                                                                    |                          | packing<br>slip*    |
| ship<br>date* v 00:00 desc<br>code | ription Iraller (IE) •                                                                                                    | weight* 550 pounds (LB)  | bill of 9999        |
| delivery 3/31/17                   | ber and a second second s | weight* 7100 pounds (LB) | carrier             |
| date* 00:00 traile                 | er* 1234                                                                                                    |                          | number              |
| 验证 ASN 按钮                          | ode                                                                                                    |                          |                     |
| eight eight                        | tterms select<br>サンナ ACN 地た町                                                                                                    |                          |                     |
| save asn                           | verify asn 风达 ADN 按钮                                                                                                    | print delivery note      | print labels        |
|                                    | send asn                                                                                                    |                          |                     |
| . 验证 ASN - 点击马                     | 验证 ASN (verify ASN)                                                                                                    | 按钮, 检查 ASN 是             | 否错误。如果              |

. 验证 ASN - 点击验证 ASN (verify ASN) 按钮, 检查 ASN 是否错误。如果 ASN 有错误,将显示错误对话弹窗。错误对话弹窗将列出 ASN 中的错误。错误字段旁边也会显示错误图标。发送 ASN 前必须纠正所有严重错误。 注意: 红色字体字段为必填字段。

请勿点击发送 ASN (send asn) 按钮, 先继续审查接下来的步骤。

(6 / 6)

3.4 打印条形码标签

#### 5. 打印条形码标签

点击表格装运输入部分的打印标签(print labels)。界面将 转移到条形码汇总屏幕,供用户审查。

用户也可以打印"交货通知"(delivery note),有时是指处理交付货物的不同的人的纸质 ASN。

| shipm            | ent informa | tion      |                        |                    |                       |                   |
|------------------|-------------|-----------|------------------------|--------------------|-----------------------|-------------------|
| dates            |             |           | carrier                |                    | packaging/weights     | reference numbers |
|                  |             |           | carrier*               | JJ Trucking 🔻      |                       |                   |
|                  |             |           | scac*                  | דננ                |                       |                   |
| document<br>data | 3/15/17     | 22:04 EST | mode of<br>conveyance* | Motor (M)          |                       | packing loopo     |
| uate             | 3/16/17     |           | equipment              | Trailor (TE)       | net Issa I 44         | slip* 9999        |
| ship<br>date*    | 5/10/17     | 00:00     | code*                  |                    | weight* 550 pounds (L | B) V bill of 9999 |
|                  | <u> </u>    |           | equipment              |                    | gross 7100 pounds (L  | B)                |
| delivery         | 3/31/17     | 00.00     | number                 |                    | weight                | reference         |
| date*            | •           |           | trailer*               | 1234               |                       | number            |
|                  |             |           | pool code              |                    |                       |                   |
|                  |             |           | freight terms          | select             | •                     |                   |
|                  | save asn    |           | ver                    | ify asn            | print delivery note   | print labels      |
|                  |             |           | ser                    | nd asn<br>打印交货通知按钮 |                       | J印标签按钮            |

## 3.4 打印条形码标签

标签汇总屏幕确定显示创建标签的集装箱和外包装箱总数量。

| vi      | ew o      | reate reports    | administration   | prefere                | nces              | refere           | nce cha  | ange compa           | ny               |          |
|---------|-----------|------------------|------------------|------------------------|-------------------|------------------|----------|----------------------|------------------|----------|
| x oq    | Barco     | de summary for   | · Ford WebEDI PC | OC Buy                 | er                |                  | _        |                      |                  |          |
| Ξ.      |           |                  |                  |                        |                   |                  |          |                      |                  |          |
|         | List of A | Available Labels |                  |                        |                   |                  |          |                      |                  |          |
| draft   | options   | template name    | paper size       | number<br>of<br>labels | master<br>pallets | mixed<br>pallets | containe | document<br>s number | document<br>date | messages |
| nt      |           | GM1724           | Letter           | 2                      | 1                 | 0                | 1        | 1008                 | 3/15/16<br>10:35 |          |
| se      |           | a                | b                |                        | back              |                  |          | cand                 | el               |          |
| history |           |                  | L                |                        |                   |                  |          |                      |                  |          |

#### 5a. 打印条形码标签

- a)点击打印机图标将显示 PDF 格式的标签。
- b)标签数量字段确定需要多少张标签。

#### 5b. 标签放置

- a)两个一样的标签打印在每张 8 ½ x 11 的纸上。每个集装箱上必须有两个标签,通常一个标签面朝集装箱前面,另一个标签面朝集装箱后面。
- b)标签打印顺序为:先打印集装箱标签,再打印外包装箱标签等。

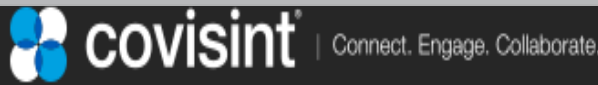

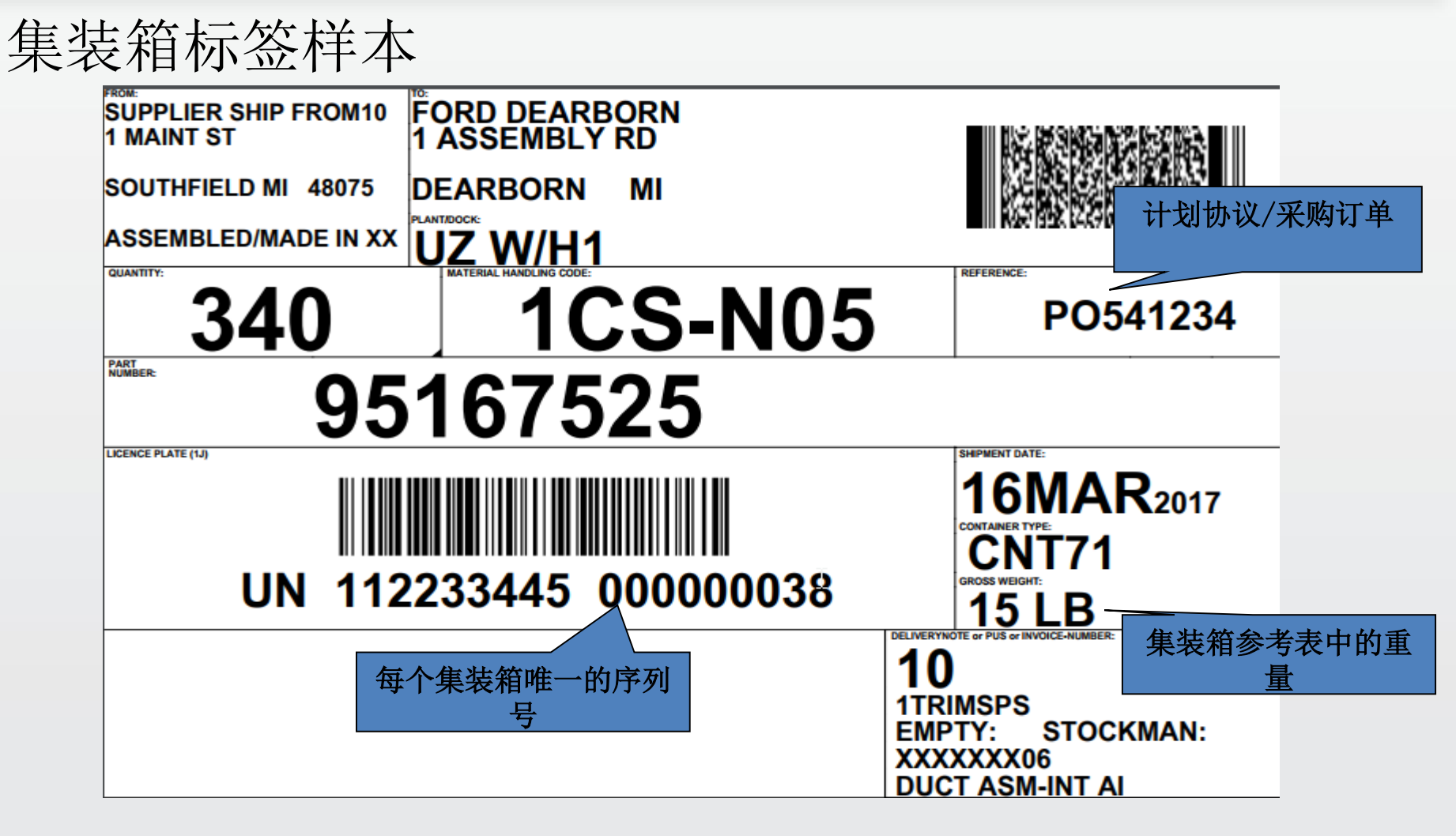

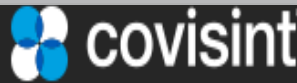

Connect. Engage. Collaborate.

### 3.4 打印条形码标签

## 外包装箱标签样本

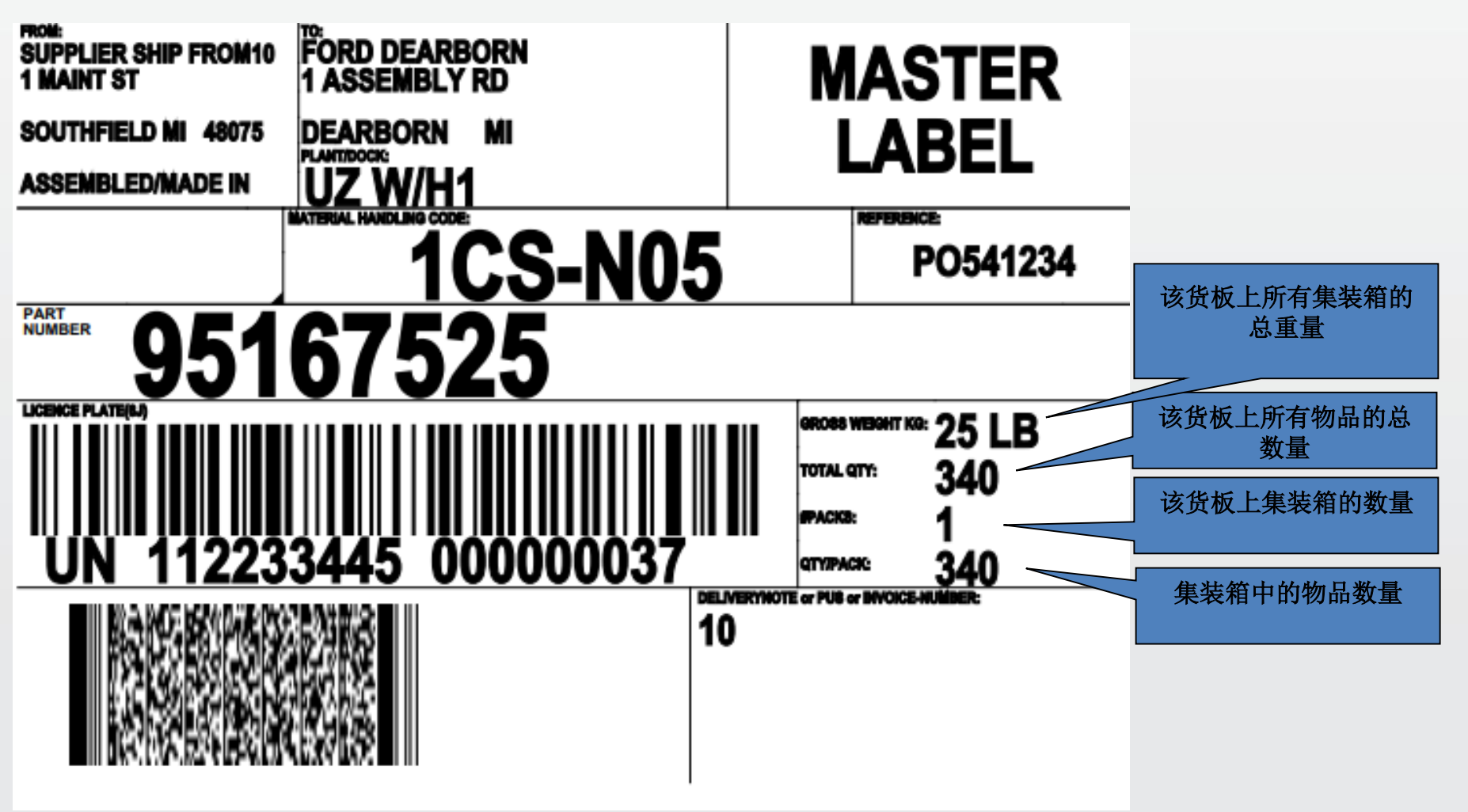

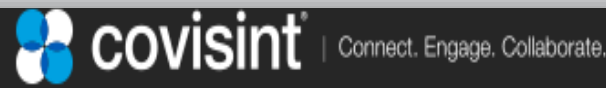

### 3.5 已发送文件夹操作

#### 6. 发送 ASN

查看创建 ASN 屏幕的"零件总结水平"和"装运信息"部分、交货通知和装运标签后,用户可以点击保存 ASN (Save ASN) 按钮,然后离开,准备就绪后再回来或者点击发送 ASN (Send ASN) 按钮,完成此请求。

7. 点击发送 ASN 按钮后,将为您提示下一步选项, 前往已发送文件夹或返回收件箱。

| shipm            | ent informa | tion      |                                   |              |    |        |                  |            |             |   |                             |              |
|------------------|-------------|-----------|-----------------------------------|--------------|----|--------|------------------|------------|-------------|---|-----------------------------|--------------|
| dates            |             |           | carrier                           |              |    |        | packagir         | ng/weights |             |   | reference                   | e numbers    |
|                  |             |           | carrier*                          | JJ Trucking  | •  |        |                  |            |             |   |                             |              |
|                  |             |           | scac*                             | דננ          |    |        |                  |            |             |   |                             |              |
| document<br>date | 3/15/17     | 22:04 EST | mode of<br>conveyance*            | Motor (M)    |    | T      |                  |            |             |   | packing                     | 9999         |
| ship<br>date*    | 3/16/17     | 00:00     | equipment<br>description<br>code* | Trailer (TE) | •  |        | net<br>weight*   | 550        | pounds (LB) | ۲ | slip*<br>bill of<br>lading* | 9999         |
| delivery         | 3/31/17     | 00:00     | equipment<br>number               |              |    |        | gross<br>weight* | 7100       | pounds (LB) | ۲ | carrier<br>reference        |              |
| date*            | -           | 00.00     | trailer*                          | 1234         |    |        |                  |            |             |   | number                      |              |
|                  |             |           | pool code                         |              |    |        |                  |            |             |   |                             |              |
|                  |             |           | freight terms                     | select       |    |        |                  |            |             |   |                             |              |
|                  | save asn    |           | ver                               | ify asn      |    |        | print del        | ivery note |             |   |                             | print labels |
|                  | 1           | _         | ser                               | nd asn       |    |        |                  |            |             |   |                             |              |
| 保存               | ASN 按钮      |           |                                   |              | 发送 | ASN 按钮 |                  |            |             |   |                             |              |

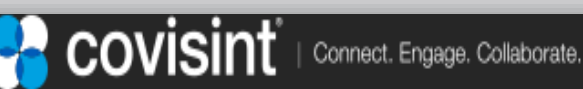

(1 / 2)

## 3.5 已发送文件夹操作

| ×   | sent :: | viewir | ng 1-8 of | 8 documents     |                 |                   | page: «1»   |                         |                  | ١          | view by:  | asn oi |
|-----|---------|--------|-----------|-----------------|-----------------|-------------------|-------------|-------------------------|------------------|------------|-----------|--------|
| •   | 打印      | J交货    | 通知        | partner (all)   | ۲               |                   |             | sh                      | ip from:         | ship from  | (all)     |        |
|     | 文       |        | rons      | trading partne  |                 | <u>ship to</u>    | <u>dock</u> | <mark>▼date sent</mark> | <u>reference</u> | <u>2 #</u> | invoice # | statu  |
| Ę   |         | 20     | 1         | Ford WebED1 PO  | 打印标签<br>C Buyer | Ford DVT8A ShipTo |             | 3/31/17 10:09 AM        | 15               |            |           |        |
| dra |         |        | 1         | Ford WebEDI PO  | C Buyer         | Ford DVT8A ShipTo |             | 3/27/17 12:56 PM        | 15               |            |           |        |
| ۲   |         |        | 20        | Ford In FOIL PO | C Buver         | Ford DVT8A ShipTo |             | 3/27/17 12:09 PM        | 14               |            |           |        |
| ent |         |        |           | Ford webcor Po  | 送 ASN           | Ford DVT8A ShipTo |             | 3/16/17 9:53 AM         | 13               |            |           |        |
| Ň   | P       |        | i i       | 數活 ASN          | Buyer           | Ford DVT8A ShipTo |             | 3/15/17 11:04 PM        | 12               |            |           |        |

已发送文件夹

已发送文件夹中其他操作按钮

**打印或查看交货通知**或打印标签 - 从已发送文件夹中,您可以 点击您想要的 ASN 旁边的打印机标签,打印或查看交货通知或装运标签。

▲ **重新发送 ASN** - 点击您想要重新发送的 ASN 旁边的双向箭头图标。重新发送 ASN 之前,验证福特汽车没有收到您的 ASN。重复发送 ASN,福特汽车将拒绝该申请。

激活 ASN - 用户可以通过原来发送的 ASN 中拉取的信息创建新的 ASN 草案。

## 4. 联系服务台

# 如有任何疑问,可在 https://portal.covisint.com/web/supportmessaging/home 联系我们部分找到联系信息。

| Covisint :: Submit a Help Request Ticket - Windows Int                                                                                                    | ernet Explorer provided by Compuware Corporation                                                                                                    | State Street State Street State                                                                                                    |                                                                                                    | - 0 <b>x</b>  |
|----------------------------------------------------------------------------------------------------|----------------------------------------------------------------------------------------------------|----------------------------------------------------------------------------------------------------|----------------------------------------------------------------------------------------------------|---------------|
| https://portal.covisint.com/web/support                                                                                                    | ortmessaging/contactus                                                                                                    |                                                                                                    | 👌 🔸 🗙 Google                                                                                                    | + م           |
| 🚖 Favorites 🛛 👍 🙋 Welcome 🏿 🖉 Get More Add                                                                                                    | -ons 🔻 🔏 Suggested Sites 👻                                                                                                    |                                                                                                    |                                                                                                    |               |
| 🗄 🔻 🜀 Covisint Supplier Connecti 🌈 Covisint :: S                                                                                                    | upplier Conne 🌈 http://www.covisint.com/ 🌈 Covisint                                                                                                    | :: Submit a Hel 🗙                                                                                                    | 🛐 🔻 🔝 👻 🖃 🖶 👻 Page 👻 Safety 🕶 T                                                                                         | 'ools ▾ 🔞 ▾ 🎽 |
|                                                                                                    | nť                                                                                                    |                                                                                                    | Search                                                                                                    |               |
| Home Manuals Vide                                                                                                    | os Knowledge Base Contact Us                                                                                                    |                                                                                                    |                                                                                                    |               |
| Find Answers<br>Before submitting a request for<br>help, find the answer to your<br>question using our FAQs, use<br>guides, videos, and more in<br>the Knowledge Base >>> | Or Open a Support Request Ticket<br>Use this form to open a web-based support reque<br>the progress of your ticket from creation through<br>What Happens Next?                                                                                                    | est ticket at crt.covisint.com. Here you are able to log in and track resolution.                                                                                                    | Support Services <ul> <li>Submit a Support Ticket</li> <li>System Requirements</li> <li>Maintenance Schedule</li> </ul> | E             |
|                                                                                                    | <ul> <li>After submitting your help request, your ticket hours.<sup>1</sup></li> <li>The person that created the ticket will receive request ticket.<sup>2</sup></li> <li>The person that created the ticket may log in the regarding your request for help.<sup>2</sup></li> </ul> | will be addressed within one hour, during our normal business<br>email notification each time an action is taken on this support<br>to this ticket system (CRT) at any time to view details and updates | 5                                                                                                    |               |
|                                                                                                    | Contact Us<br>AP REGION +82-(21)-6171-3290<br>AP Region includes:<br>China<br>Holden (Local 1-800-30-1019)<br>Korea                                                                                                    | NA REGION 877-884-5775<br>NA Region includes:<br>Canada<br>LAAM - Brazil & South America<br>Mexico                                                                                                    |                                                                                                    |               |
|                                                                                                    |                                                                                                    |                                                                                                    |                                                                                                    | . 1050/       |

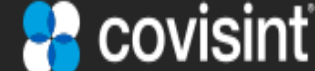

页码 3

| Connect. Engage. Collaborate.

Q1。"累計運輸"數量必須與每個ASN中的"船舶數量"相同?

A1。不。"累積數量"是自年初以來已發貨的物品數量以及當前的數量。大多數用戶不知 道一年內出貨的總數量,所以用戶應該將"累計運輸"與"貨運數量"相同。

Q2。 如何填寫所需的運營商和SCAC代碼?

A2。許多用戶不知道他們的運營商(貨運公司拿起貨物),因為它可能由運輸部門的一個人處理,所以他們不會知道正確的運營商名稱或SCAC代碼。如果用戶不知道SCAC代碼,則在 "添加運營商"網頁中輸入"UNKN"。如果用戶不知道運營商名稱,請輸入UNKNOWN。

Q3。應該選擇哪種輸送方式和設備描述代碼?

A3。 用戶應該了解如何交付物品,並從"運輸方式"下拉列表中選擇正確的物品。 如果他們 不知道,不能從他們的運輸部門找到,那麼選擇"Motor(M)"選擇是最常見的選擇。 然後 選擇"拖車(TE)"作為最常見的"設備描述代碼"。

Q4。 淨重和毛重可以包含小數嗎?

A4。 是的,但如果大於0.5,則值將被舍入,否則向下舍入為0.例如,10.5變為10,而10.501 變為11。

Q5。 我可以在出貨數量欄輸入一個小數嗎?

A5。 不,你會收到一條錯誤消息,說你不能。 你必須決定是否把它降低或更高一個數字。

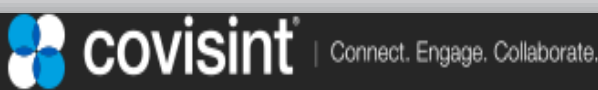

## 經常問的問題

Q6。 我應該選擇哪些運費條款和池代碼?

A6。 除非您的福特代表通知,否則不要選擇任何東西。

Q7。 創建ASN時,如果我沒有在所需字段中看到"採購訂單"號碼,該怎麼辦?

A7。 查看該部件號的收件箱文檔,看看它是否在那裡。 然後在所需的"採購訂單"字段中的創建ASN屏幕中手動輸入。 如果您找不到,請聯繫您的福特代表,以確定應該是什麼。 如果ASN緊急,需要發送使用99999作為"採購訂單"號碼。

Q8。我可以輸入一個ASN號碼,我想使用像發票號碼或我們自己的跟踪號碼嗎? A8。是的,您可以輸入任何值(數字或字符),只要您不再使用它來防止重複。

Q9。可以在同一部件號的一組ASN上重複使用系統生成的ASN嗎? A9否。您應該讓WebEDI系統為您創建的每個ASN自動生成一個新的。

Q10。當我點擊"驗證"按鈕,我得到"警告"消息,我可以發送這個ASN嗎? A10。通常。 警告是為了提高ASN的準確性,因此總是建議您檢查它們,以查看是否需要 任何操作。例如,如果"發貨日期"不是當前日期,那麼您確定是您想要的? 或者,"每 個集裝箱"警告是非常常見的,因為我們不需要任何包裝信息,所以請忽略相關的警告。

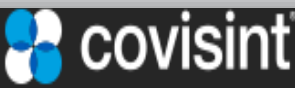

| Connect. Engage. Collaborate.

(2/3)

## 經常問的問題

(3 / 3)

Q11。 可以創建超過1個零件號的ASN嗎?

A11。 是。 只要擁有相同的 "發貨人" 和 "出貨地" 位置, 您可以在收件箱/零件標籤屏 幕上選擇所需的零件數量。 如果您選擇不同的位置, WebEDI系統將阻止您意外地嘗試創 建ASN。

Q12。 當我創建ASN時,我必須填寫所有的字段?

A12。不,現在,為了使WebEDI應用程序更易於使用,用戶只需填寫BOLD RED所需的字段即可。將來建議您開始使用其他可選字段。

Q13。我可以打印自己的運送標籤嗎?

A13。 是的,沒有要求打印和使用WebEDI提供的標籤。 請繼續正常的打印過程。

Q14。我想使用WebEDI標籤,但PDF不能在我的標籤打印機上正確打印,您能幫助嗎? A14。不,Covisint不支持許多不同型號的打印機,您需要聯繫貴公司的IT部門來幫助您 配置打印機。

Q15。有時我創建了非常大的ASN,有沒有上傳文件到WebEDI?

A15。目前WebEDI不支持上傳文件。如果需要此功能,請聯繫您的福特代表,並要求將此功能視為增強功能。

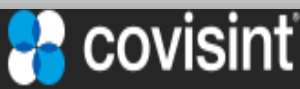

| Connect. Engage. Collaborate.

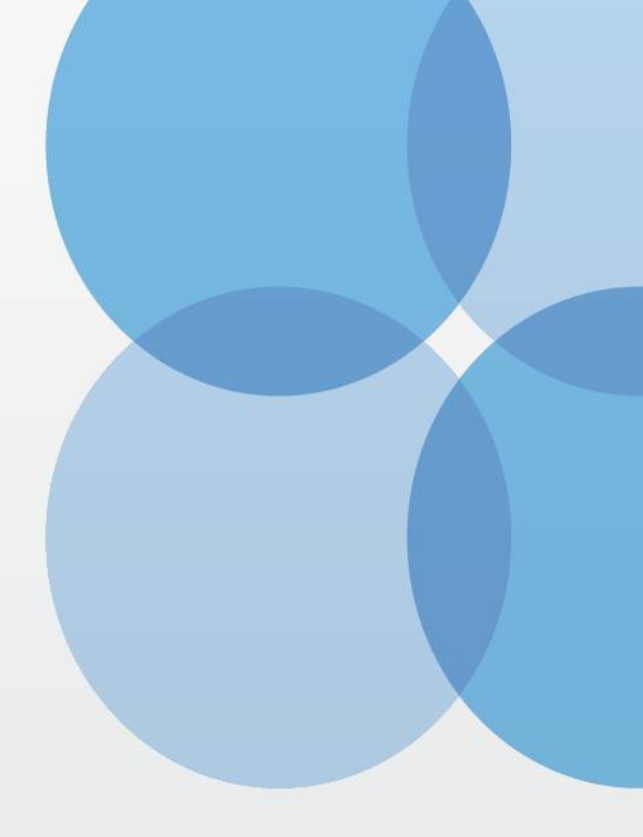

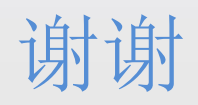

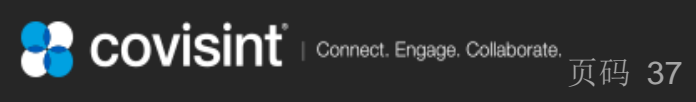